Gehen Sie auf <u>www.bayerns-pferde.de</u>

- 1. Service
- 2. Ispferd-Online

Klicken Sie auf den Link https://ispferd-online.bayern.de/Ispferd2011/

1. Anmelden

Sie befinden sich nun in der "Adressmaske". Sie können hier Ihre Personendaten einsehen.

- 2. Wählen Sie ca. in der Mitte des Bildschirms die Registerkarte "Eigene Pferde" aus.
- 3. Wählen Sie die gewünschte Mutterstute mit einem Doppelklick in die entsprechende Zeile (egal wo) aus.
- Nun "läuft" ein Pferd am Bildschirm. Läuft dieses nicht mehr, wählen Sie am oberen linken Bildschirmrand die Registerkarte "Pferde" aus.
- 5. Sie befinden sich nun in der "Pferdemaske" und die Daten der Mutterstute sollten sichtbar sein.
- 6. Wählen Sie ca. in der Mitte des Bildschirms die Registerkarte "Bedeckungen" aus.
- Klicken Sie auf das Feld "Geburt" mit den aktuellen Deckdaten (Bedeckung des letzten Jahres)
- Geburtsdatum eingeben, Geschlecht und Geburtsverlauf auswählen (ACHTUNG: Ist die Stute von <u>zwei oder mehr Hengsten</u> bedeckt worden, so muss zusätzlich bei dem Feld Bltnr. eine "1" eingetragen werden.)
- 9. Feld links wählen: "Weiter"
- 10. Daten auf der erscheinenden Kontrollseite kontrollieren
- 11. Feld links wählen: "Geburtsschein"
- 12. Jetzt können Sie den **Geburtsschein** (Deck-/Besamungsschein mit ausgefüllten Geburtsdaten des Fohlens) mit den vollständigen Daten abspeichern oder ausdrucken.
- 13. Die Daten sind hiermit an den Landesverband Bayerischer Pferdezüchter übermittelt.
- 14. Fertig 😳